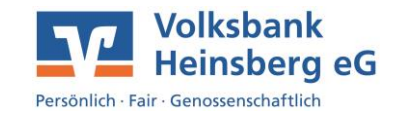

## Anleitung Gerätewechsel (Altgerät zunächst erforderlich)

- Installieren Sie die App VR SecureGo plus auf Ihrem neuen Endgerät und schalten diese frei.
- Öffnen Sie über den Reiter Einstellungen den Unterpunkt Gerätewechsel durchführen.

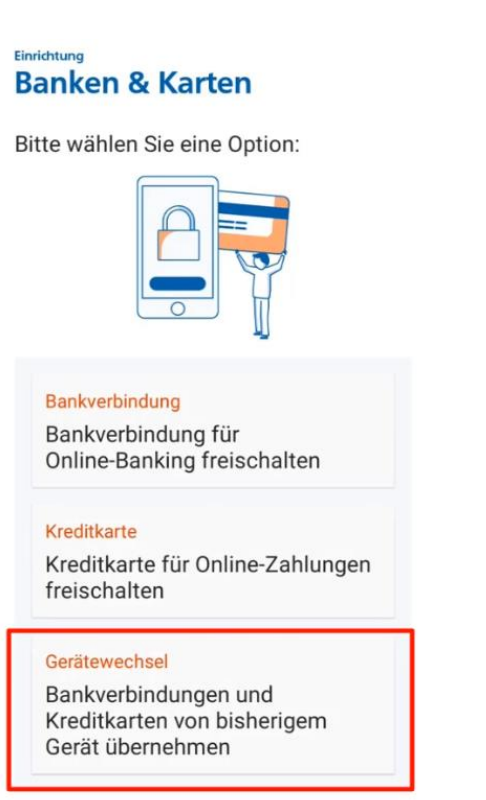

- Anschließend öffnen Sie die alte VR SecureGo plus App.
- Melden Sie sich dort wie gewohnt an und öffnen Sie über den Reiter Einstellungen den Unterpunkt Gerätewechsel.
- Unter dem Punkt Gerätewechsel vorbereiten wird Ihnen nun ein QR-Code und ein Übertragungscode angezeigt.
- Wechseln Sie nun wieder in Ihre neue VR SecureGo plus App.
- Dort haben Sie die Möglichkeit den Aktivierungscode als QR-Code einzuscannen oder manuell einzugeben.

Bei Fragen rund um Ihr eBanking helfen Ihnen die Kolleginnen und Kollegen im Service- & BeratungsCenter unserer Bank gerne telefonisch unter 02452 925-3000 oder per E-Mail an info@volksbank-heinsberg.de weiter. (Mo. – Fr.: 8.00 – 18.00 Uhr)

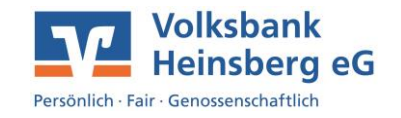

• Durch die Bestätigung mit dem Punkt weiter fügen Sie Ihre Bankverbindung und ggf. Kreditkarten hinzu und können die VR SecureGo plus direkt nutzen.

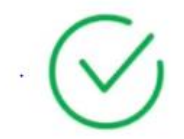

Der QR-Code wurde erfolgreich erkannt und die SecureGo-App kann jetzt verwendet werden.

2

Als Kontrolle haben Sie die Möglichkeit über den Reiter Einstellungen sich Ihre neu hinterlegte Bankverbindung anzeigen zu lassen. Durch die Freischaltung wird Ihre Bankverbindung auf dem alten Endgerät gelöscht und kann nur noch auf Ihrem neuen Endgerät genutzt werden.